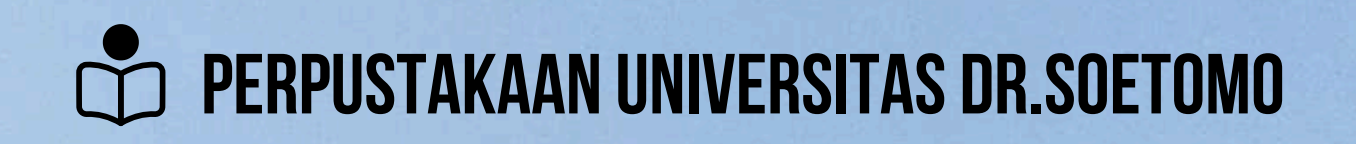

## PANDUAN BEBASS PUSTAKA

UNGGAH KARYA ILMIAH DAN UNGGAH BUKTI SUMBANGAN BUKU

Surabaya, 21 Februari 2025 (update)

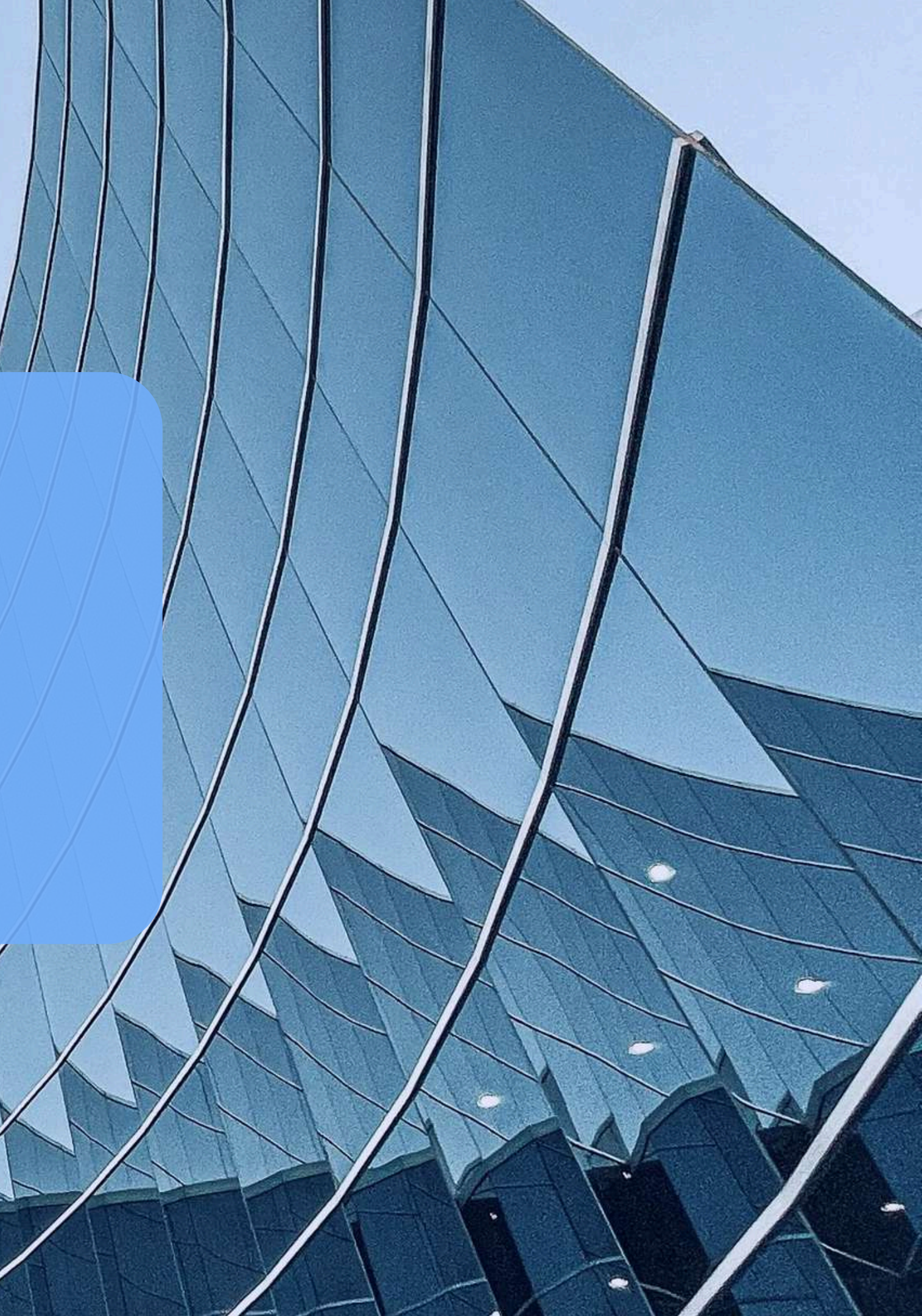

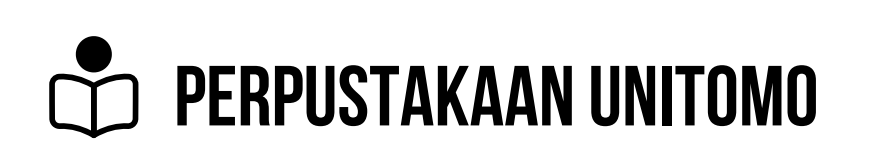

## PERSIAPAN

- eMail : Pastikan email aktif (semua pemberitahuan akan melalui email).
- Judul lengkap karya ilmiah anda.
- Nama dosen pembimbing.
- Nilai (Opsional).

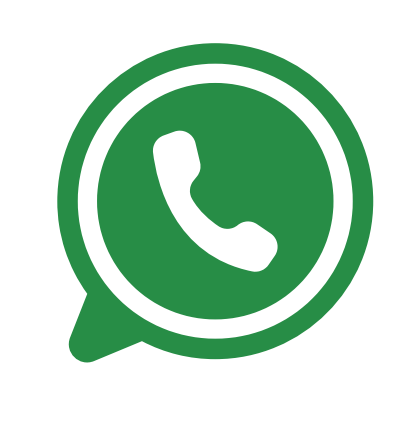

### **KONTAK INFORMASI : WHATSAPP ONLY** PUSTAKAWAN (0813-3337-1654) FERI (0857-3300-4048) FIRA (0877-6652-4022)

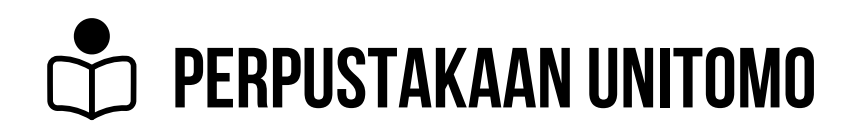

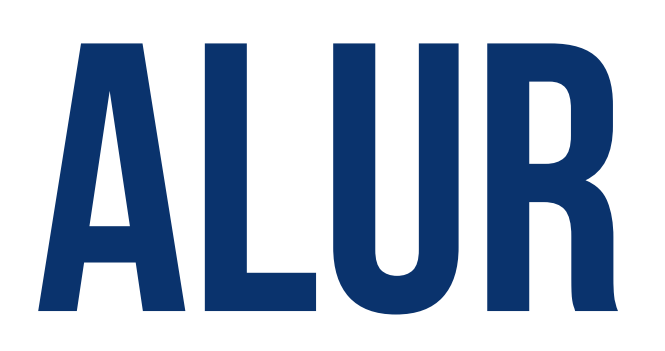

Dalam proses bebas pustaka di Perpustakaan, terdapat 3 langkah :

## **STEP 1**

**STEP 2** 

**STEP 3** (JPEG/PDF)

## **PENDAFTARAN & CEK BEBAS PUSTAKA**

### **UNGGAH KARYA ILMIAH VIA GOOGLE DRIVE SKRIPSI/JURNAL (BENTUK PDF)**

## **UNGGAH BUKTI TRANSFER SUMBANGAN BUKU**

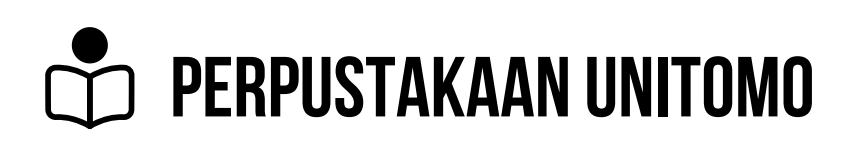

## HALAMAN PERTAMA

### LANGKAH PERTAMA

Buka Website ! <u>https://sibeta.unitomo.ac.id</u> Ketik " **DAFTAR** "

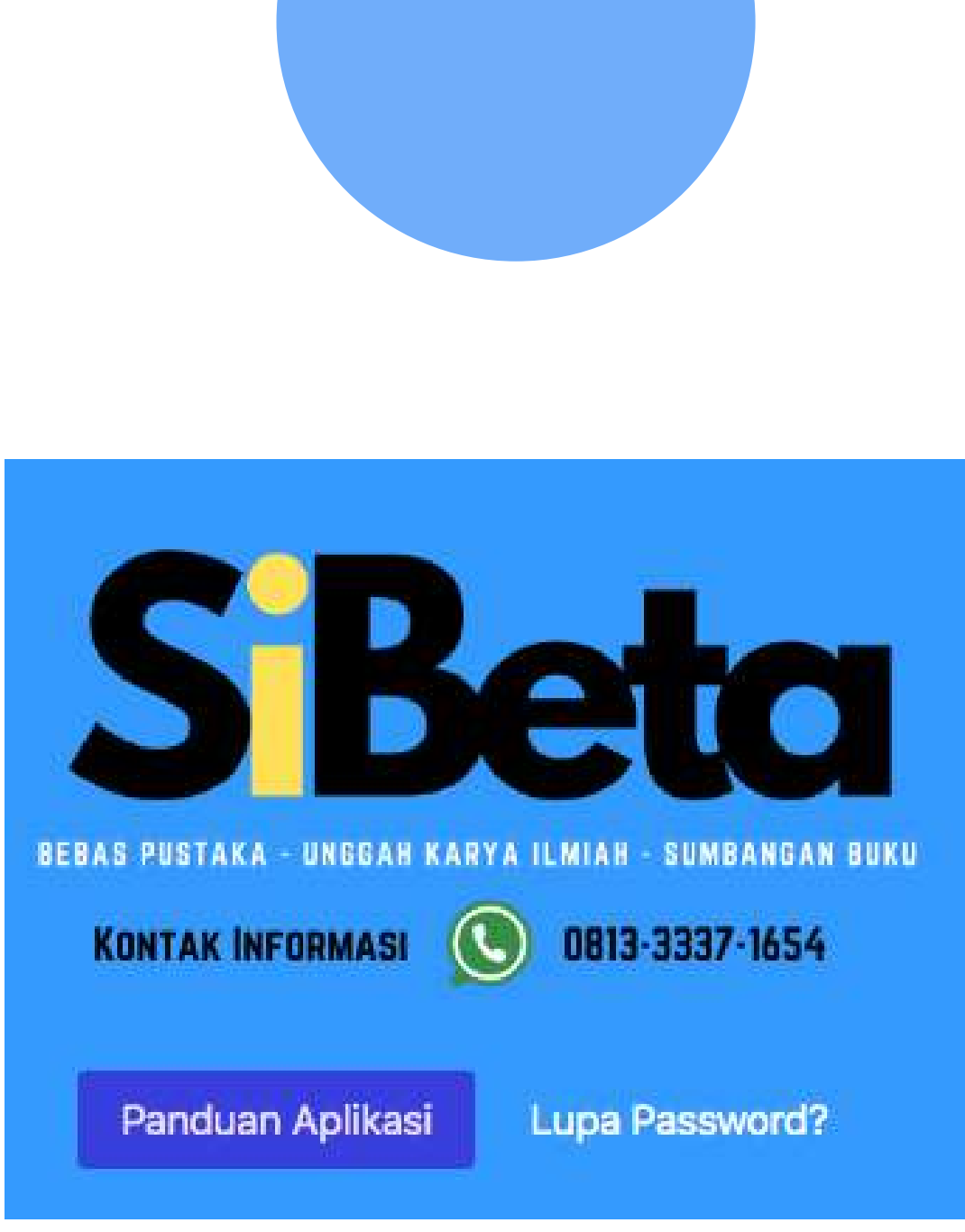

## Login

Sign In to your account

NIM

Password

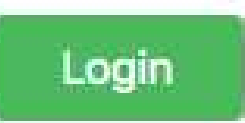

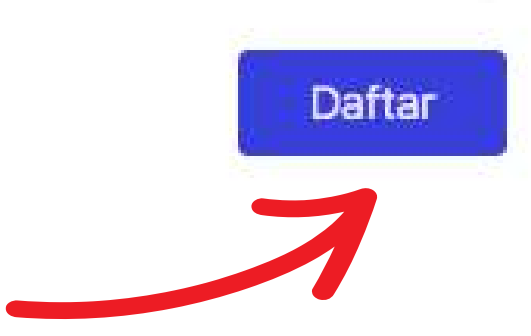

θ

## DAFTAR AKUN Langkah kedua

## Setelah klik tombol **DAFTAR** akan

muncul form seperti gambar disamping.

\*Pada saat buat akun isi data dengan lengkap (email aktif : pemberitahuan akan dikirim melalui email).

## Pendaftaran Akun SIBETA

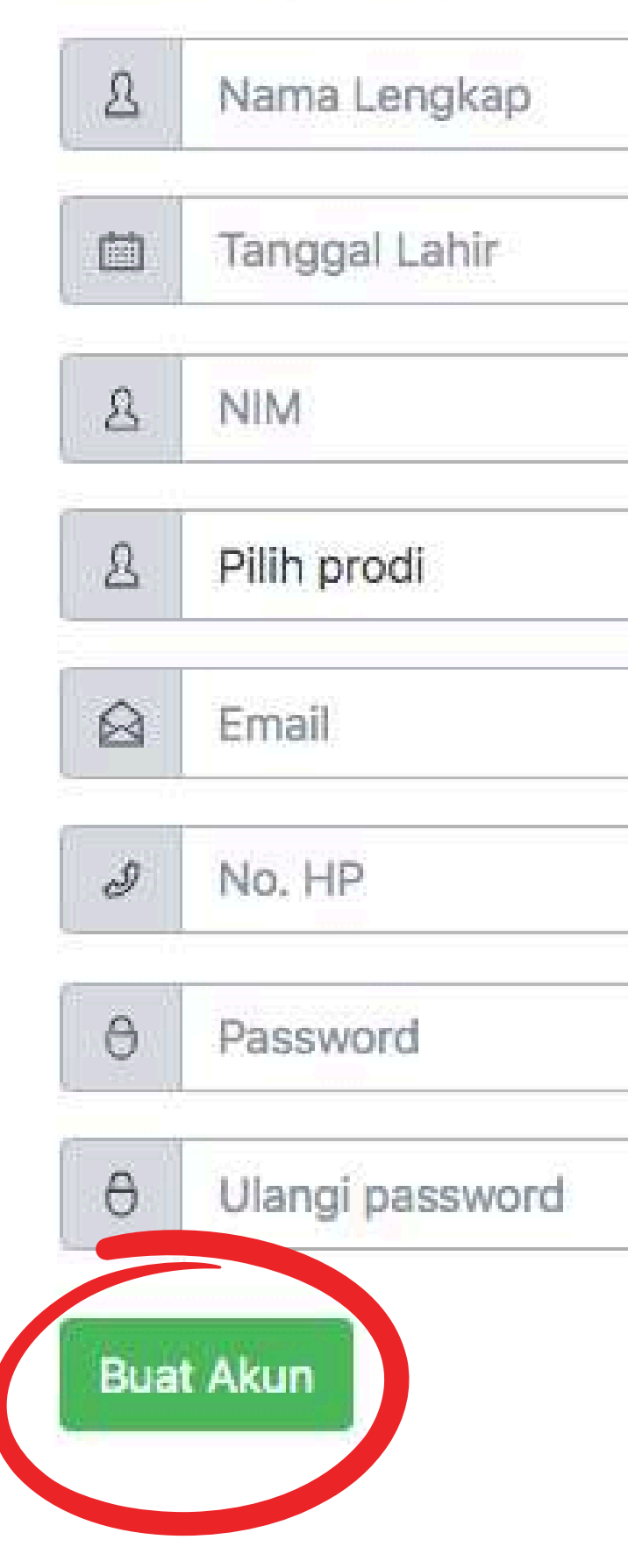

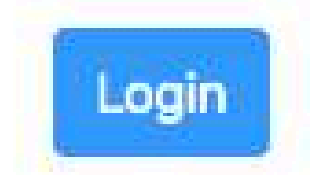

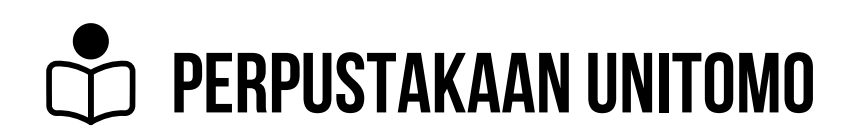

## VERIFIKASI AKUN - CEK INBOX EMAIL !

Hai KPP Channel,

## LANGKAH KETIGA

Silahkan lakukan verifikasi email dengan klik link berikut ini : Verifikasi Email

## Buka email aktif anda! untuk verifikasi akun

# INBOX EMAL !

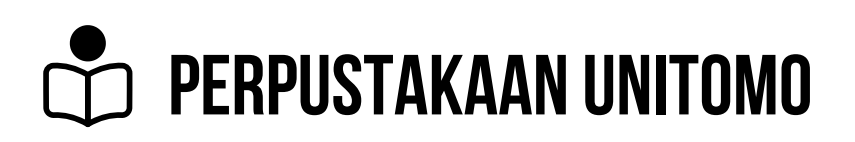

## LOGIN KENBALI

## LANGKAH KE EMPAT

Buka Website https://sibeta.unitomo.ac.id/

Masukan NIM & Password anda

Ketik " login "

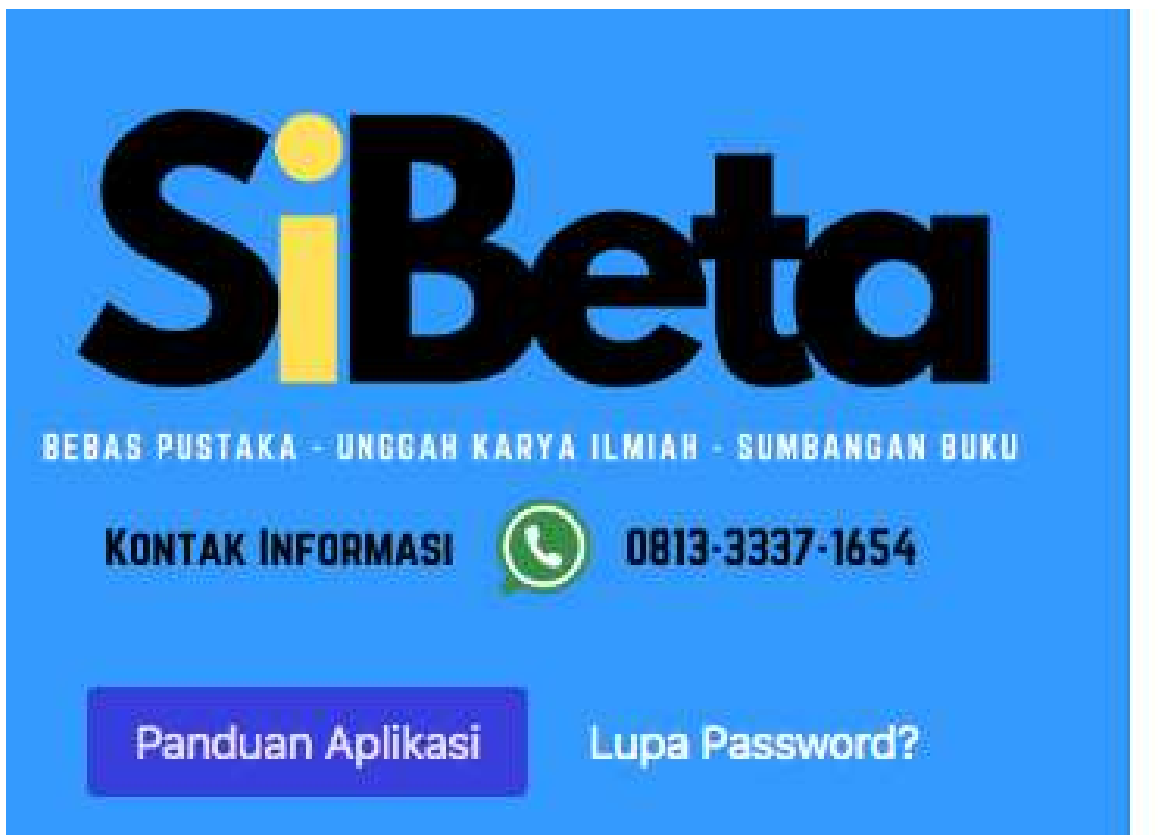

### Login

Sign In to your account

NIM

Password

Login

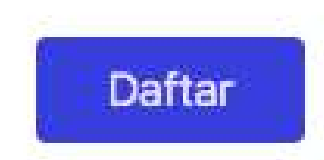

θ

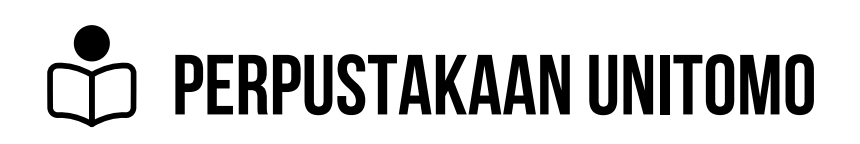

## TAMPILAN AWAL

| outus langui   |  |
|----------------|--|
|                |  |
| Tidak ada data |  |

Klik " Buat Pengajuan "

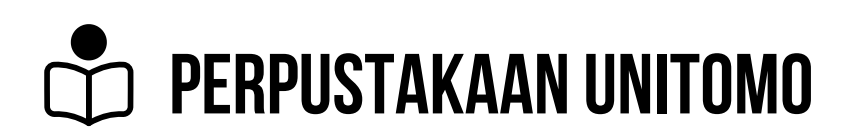

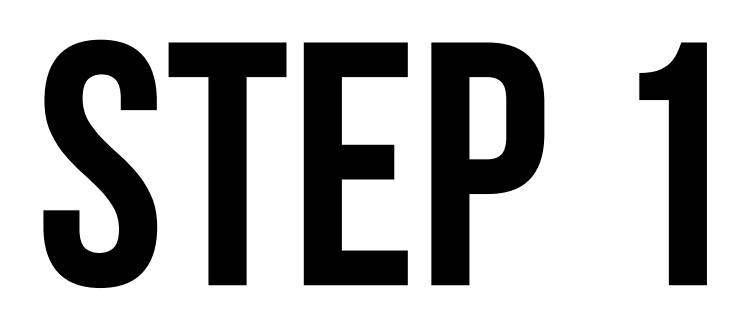

#### Pengajuan

| Nama                                                             | Judul Karya Ilmiah |
|------------------------------------------------------------------|--------------------|
| KPP Channel                                                      |                    |
| NIM                                                              |                    |
| 123456                                                           |                    |
| No .HP                                                           | Pembimbing 1       |
|                                                                  | Niloi              |
| Jenis Karya Ilmiah                                               | INIG               |
| 🔿 Tugas Akhir 🔵 Skripsi 🧿 Tesis 🔵 Disertasi                      | Pilih nilai        |
| Proses/Step                                                      |                    |
| 🧿 Pendaftaran 🛛 🔘 Pengecekan bebas pustaka & unggah google drive |                    |
| O Unggah bukti pembayaran sumbangan buku                         | lsi kolom diat     |
| Konfirmasi Step 1                                                |                    |
|                                                                  |                    |
| Komudian Klik " Kon                                              | firmaci Stop 1     |

Kemudian Klik **Kontirmasi Step i** 

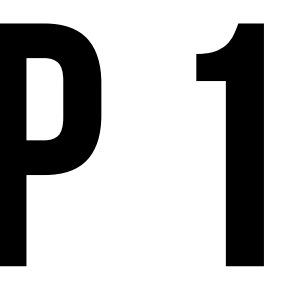

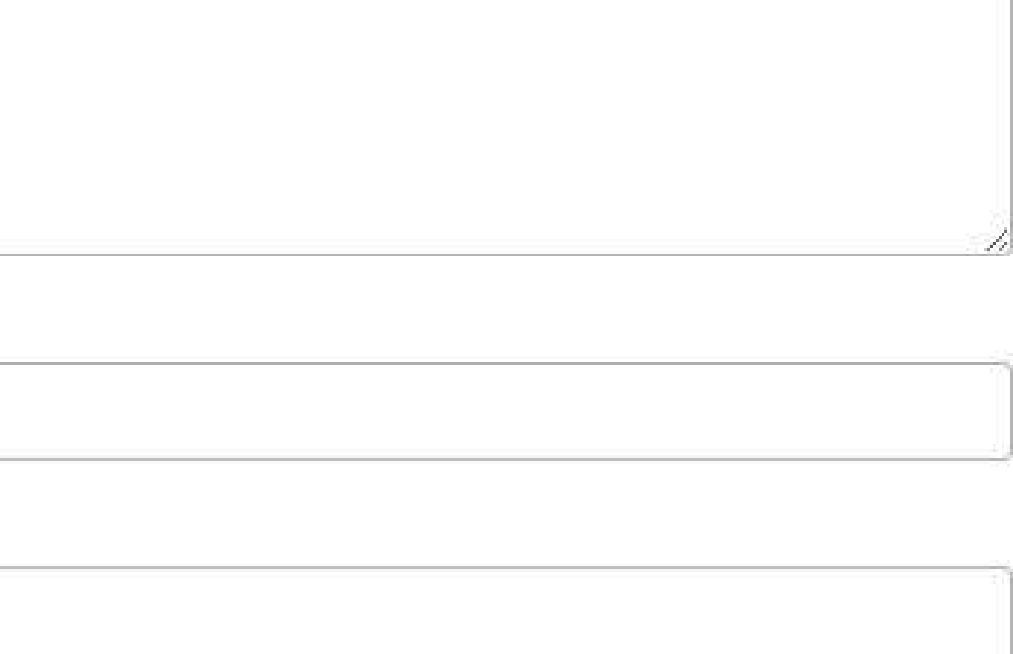

### tas dengan lengkap !

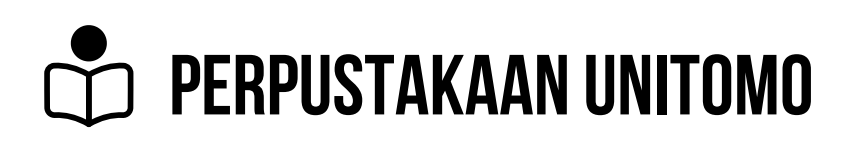

## **STEP 1 - CEK BEBAS PUSTAKA / PINJAMAN BUKU**

Setelah Klik "Konfirmasi Step 1" akan muncul tabel seperti gambar dibawah ini :

| No. | Jenis Karya Ilmiah | Status                           | Tanggal                  | Keterangan | Aksi |
|-----|--------------------|----------------------------------|--------------------------|------------|------|
| 1   | Skripsi            | Step 1 - Pendaftaran - (Pending) | 09 January 2025 09:05:00 |            |      |

Tunggu hingga pustakawan akan approve usulan.

### Terdapat 2 jawaban dalam proses step 1.

Keterangan:

Step 1 diterima,

Apabila mahasiswa tidak mempunyai pinjaman buku. Bisa melanjutkan ke step 2 Step 1 ditolak,

Apabila mahasiswa masih mempunyai tanggungan pinjaman buku. Harus menyelesaikan pinjaman buku terlebih dahulu di perpustakaan.

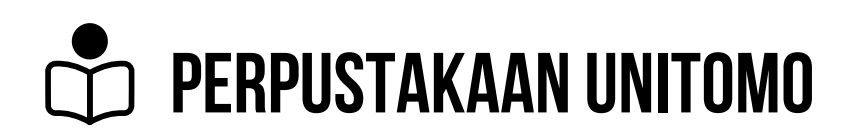

## **STEP 1 - CEK BEBAS PUSTAKA / PINJAMAN BUKU**

Apabila sudah mengembalikan buku di perpustakaan, mahasiswa bisa melakukan pengajuan kembali lewat program <u>sibeta</u>. klik " Ajukan kembali "

| No. | Jenis Karya<br>Ilmiah | Status                                                  | Tanggal                      | Keterangan                                               |
|-----|-----------------------|---------------------------------------------------------|------------------------------|----------------------------------------------------------|
| 1   | Skripsi               | Step 1 - Pendaftaran & Cek<br>Bebas Pustaka - (Ditolak) | 11 February<br>2025 11:01:35 | Anda masih mempunyai pinj<br>Silahkan datang ke perpusta |

|                                         | Aksi    |
|-----------------------------------------|---------|
| aman/denda yang belum diselesaikan.     | Ajukan  |
| Ikaan untuk mengembalikan koleksi buku. | Kembali |

## **STEP 2- UPLOAD GOOGLE DRIVE**

Setelah pengajuan diterima oleh pustakawan. Akan muncul keterangan seperti pada gambar dibawah ini :

| 1   | 1                        |                                                                   |                                 |                                                                                                    |
|-----|--------------------------|-------------------------------------------------------------------|---------------------------------|----------------------------------------------------------------------------------------------------|
| No. | Jenis<br>Karya<br>Ilmiah | Status                                                            | Tanggal                         | Keterangan                                                                                                    |
| 1   | Skripsi                  | Step 1 -<br>Pendaftaran &<br>Cek Bebas<br>Pustaka -<br>(Diterima) | 11 February<br>2025<br>11:04:16 | <ol> <li>Terimakasih, Anda tidak mempunyai tanggungan buku, silahkar<br/>upload karya ilmiah.</li> <li>UPLOAD GOOGLE DRIVE - Silahkan unggah file skripsi, tesis at<br/>dengan link sebagai berikut :<br/>https://drive.google.com/drive/folders/1aGc6colZ1Rm8eryvJrUEJ</li> </ol> |
| 2   | Skripsi                  | Step 1 -<br>Pendaftaran &<br>Cek Bebas<br>Pustaka -<br>(Ditolak)  | 11 February<br>2025<br>11:01:35 | Anda masih mempunyai pinjaman/denda yang belum diselesaikan perpustakaan untuk mengembalikan koleksi buku.                                                                                                    |

Terdapat keterangan untuk unggah file tugas akhir di dalam **link** yang telah disediakan. \*copy/paste link yang telah disediakan untuk unggah dokumen.

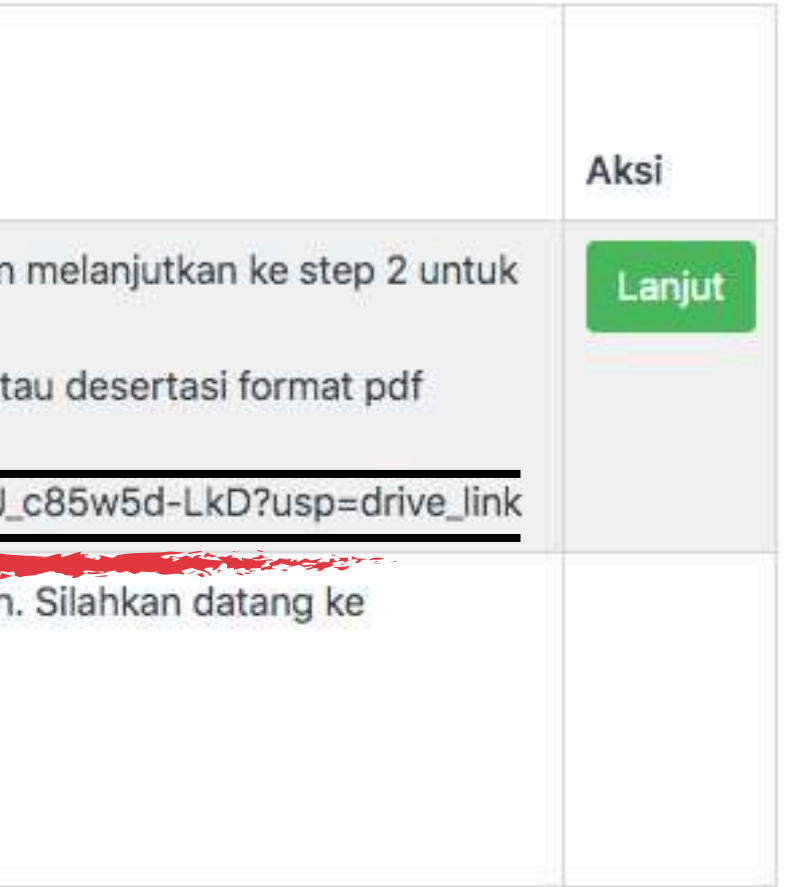

### $\square$ PERPUSTAKAAN UNITOMO **STEP 2- UPLOAD GOOGLE DRIVE**

| 4       | Drive                          | Q Search in KPP Channel (123456)          |
|---------|--------------------------------|-------------------------------------------|
| +       | New                            | Shared with me > KPP Channel (123456) - ዳ |
| ۵<br>۱  | Home<br>My Drive               | Type • People • Modified • Source •       |
| • _ 0   | Computers                      | New folder                                |
| s<br>() | Shared with me<br>Recent       | File upload                               |
| ☆       | Starred                        | Google Docs                               |
| 1       | Trash                          | Google Sheets                             |
| 27.73   | Storage<br>3 GB of 100 GB used | Dn Google Forms                           |
|         | Get more storage               | or use More                               |

Link yang dibuka akan muncul seperti gambar diatas. kemudian upload file karya ilmiah anda.

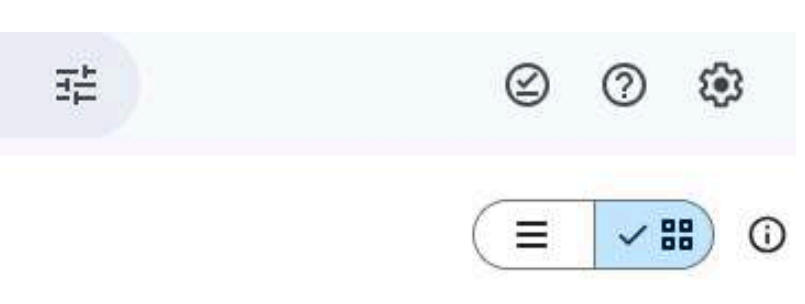

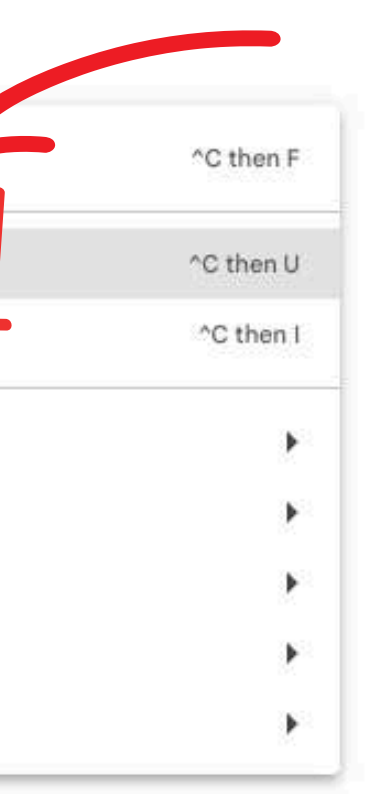

## **STEP 2- UPLOAD GOOGLE DRIVE**

| No. | Jenis<br>Karya<br>Ilmiah | Status                                                            | Tanggal                         | Keterangan                                                                                                    |
|-----|--------------------------|-------------------------------------------------------------------|---------------------------------|----------------------------------------------------------------------------------------------------|
| 1   | Skripsi                  | Step 1 -<br>Pendaftaran &<br>Cek Bebas<br>Pustaka -<br>(Diterima) | 11 February<br>2025<br>11:04:16 | <ol> <li>Terimakasih, Anda tidak mempunyai tanggungan buku, silahkat<br/>upload karya ilmiah.</li> <li>UPLOAD GOOGLE DRIVE - Silahkan unggah file skripsi, tesis a<br/>dengan link sebagai berikut :<br/>https://drive.google.com/drive/folders/1aGc6colZ1Rm8eryvJrUE.</li> </ol> |
| 2   | Skripsi                  | Step 1 -<br>Pendaftaran &<br>Cek Bebas<br>Pustaka -<br>(Ditolak)  | 11 February<br>2025<br>11:01:35 | Anda masih mempunyai pinjaman/denda yang belum diselesaikar<br>perpustakaan untuk mengembalikan koleksi buku.                                                                                                    |

Setelah proses unggah dokumen selesai - buka kembali program SiBeta dan klik "Lanjut "

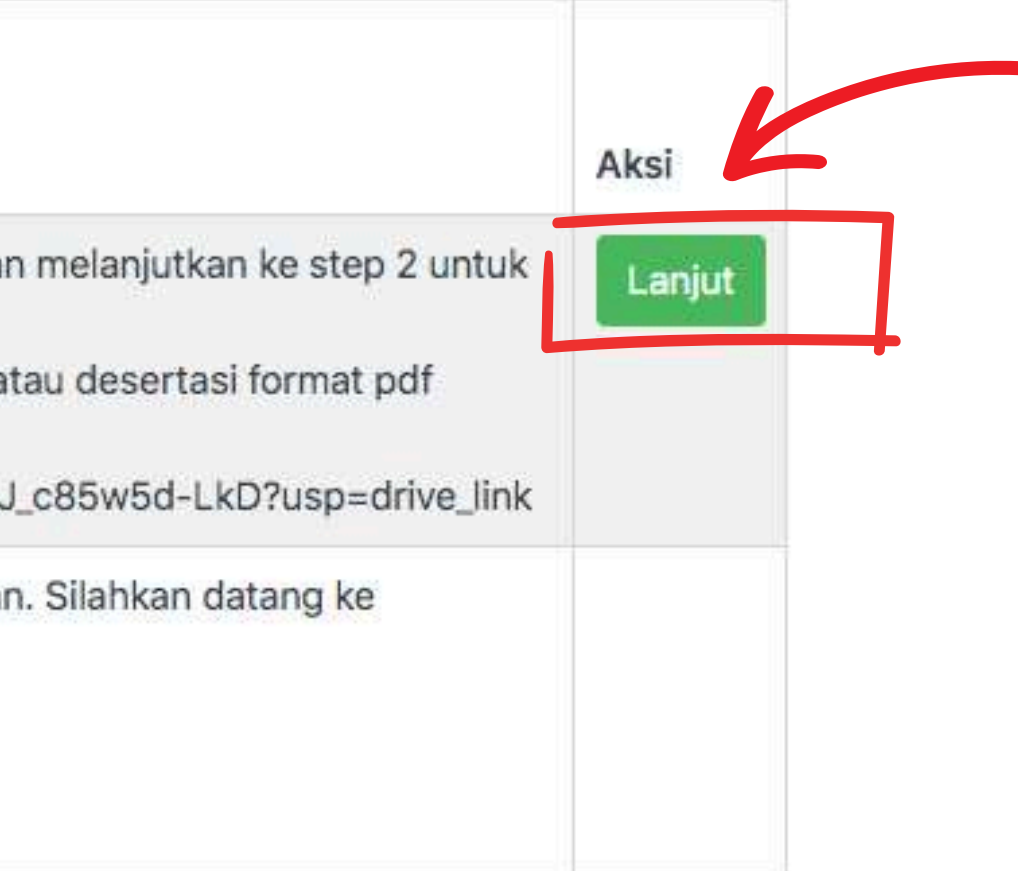

## **STEP 3 - BESARAN SUMBANGAN BUKU**

- S1 Rp. 100.000
- S2 Rp. 400.000
- S3 Rp. 400.000

Pembayaran melalui Virtual Account (VA) VA akan diberikan kepada mahasiswa pada step ke 3. **\*Simpan bukti transfer untuk di unggah pada step 3.** 

## **STEP 3- UPLOAD BUKTI SUMBANGAN BUKU**

Setelah proses unggah karya ilmiah diterima. tampilan dashboard mahasiswa akan ada keterangan nominal besaran sumbangan buku sesuai dengan jenjang pendidikan.

| No. | Jenis<br>Karya<br>Ilmiah | Status                                          | Tanggal                         | Keterangan                                                                                                    |
|-----|--------------------------|-------------------------------------------------|---------------------------------|----------------------------------------------------------------------------------------------------|
| 1   | Skripsi                  | Step 2 - Upload<br>Google Drive -<br>(Diterima) | 11 February<br>2025<br>11:17:07 | Terimakasih sudah upload files dengan ben<br>pembayaran sumbangan buku. dengan nom<br>S1. Rp. 100.000<br>S2. Rp. 400.000<br>S3. Rp. 400.000<br>Transfer ke rekening BRI<br>file bisa format pdf/jpeg dengan ukuran ma |

#### \*Simpan bukti transfer untuk di unggah pada step 3.

ar. Selanjutnya silahkan unggah bukti transfer ninal sebesar :

ksimal 5MB

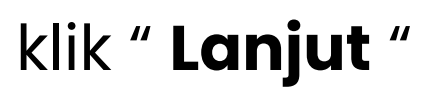

#### $\square$ PERPUSTAKAAN UNITOMO

## **STEP 3- UPLOAD BUKTI SUMBANGAN BUKU**

Unggah bukti transfer sumbangan buku pada tabel dibawah ini :

| Pengajuan                                               |                                             |
|---------------------------------------------------------|---------------------------------------------|
| Nama                                                    | Judul Karya Ilmiah                          |
| KPP Channel                                             | PERSEPSI MASYARAKAT TENTANG PERGAULAN BEBAS |
| NIM                                                     |                                             |
| 123456                                                  |                                             |
| No .HP                                                  | Pembimbing 1                                |
|                                                         | Slamet Karyono, M.T                         |
| Jenis Karya Ilmiah                                      | Nilai                                       |
| 🔘 Tugas Akhir 🚺 Skripsi 🔘 Tesis 🔘 Disertasi             | Α                                           |
| Proses/Step                                             | Unggah Bukti Pembayaran Sumbangan Buku      |
| 🔘 Pendaftaran & Cek Bebas Pustaka 👘 Upload Google Drive | Choose File No file chosen                  |
| 💿 Unggah Bukti Pembayaran Sumbangan Buku                | Choose File no file chosen                  |
| Konfirmasi Sten 3                                       |                                             |

Setelah selesai unggah : Klik Konfirmasi step 3

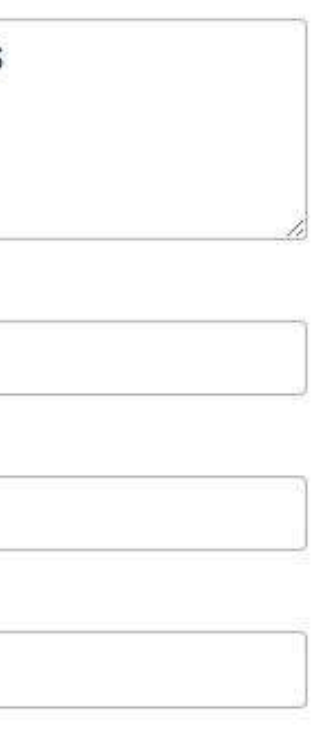

## SELESAI

| No. | Jenis<br>Karya<br>Ilmiah | Status                                                                | Tanggal                            | Keterangan                                                                                                    |
|-----|--------------------------|-----------------------------------------------------------------------|------------------------------------|----------------------------------------------------------------------------------------------------|
| 1   | Skripsi                  | Step 3 - Unggah<br>Bukti Pembayaran<br>Sumbangan Buku -<br>(Diterima) | 11<br>February<br>2025<br>11:22:42 | Terimakasih, Anda sudah menyelesaikan bebas pu<br>akhir/skripsi/tesis/desertasi dan sumbangan buku,<br>bukti untuk diserahkan kebagian BAK. |

#### \*Cetak bukti bebas pustaka.

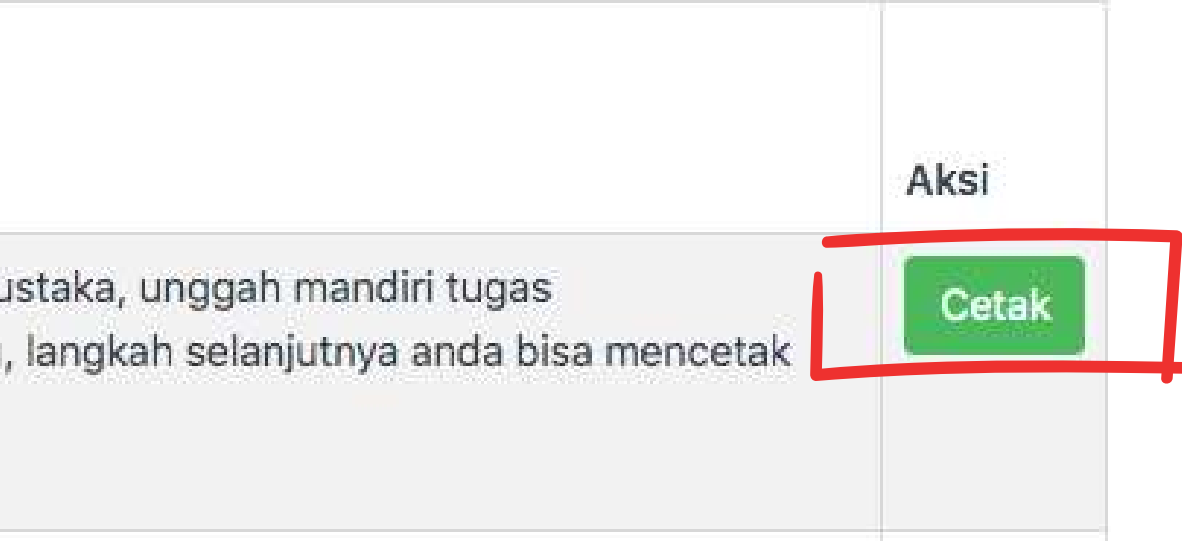

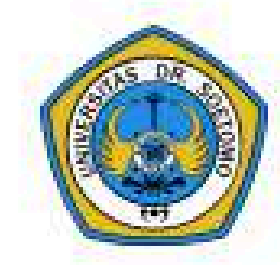

PERPUSTAKAAN UNIVERSITAS DR. SOETOMO Jl. Semolowaru no 84, Surabaya 60283 Telp. 0813-3337-1654 ; Email : perpustakaan@unitomo.ac.id

#### SURAT KETERANGAN BEBAS PERPUSTAKAAN

Yang bertanda tangan dibawah ini bahwa :

| Nama              | 5   | KPP Channel         |
|-------------------|-----|---------------------|
| NPM / NIM         |     | 123456              |
| Program Studi     | \$2 | S1 PSDP             |
| Dosen Pembimbing  |     | Slamet Karyono, M.T |
| TELEPON           |     |                     |
| Menerangkan bahwa |     |                     |

- 1. Tidak mempunyai pinjaman buku di perpustakaan
- 2. Sudah menyerahkan Tugas Akhir/Skripsi/Thesis/Disertasi (\*) sebanyak 1 (satu) eksemplar, dengan judul : PERSEPSI MASYARAKAT TENTANG PERGAULAN BEBAS

## SELESAI